Optum

## From the Office of Health Informatics Netsmart Home Care and Hospice Documenting Medications on Host

April 17, 2025

## All Medications (prescription and OTC) are added and ended in the chart.

Clinicians or providers enter medications orders. For inpatient units, the system will prompt for medication to be added to the Medication Administration Record (MAR).

- > Medication screen can be accessed in the patient chart from the Clinical menu.
- Adding Medications
- **<u>STEP 1</u>**: Review Allergies. The system will **<u>not</u>** prevent adding a medication the patient is allergic to.

## **<u>NOTE</u>**: Any field with a red \* is required.

- **<u>STEP 2</u>**: Click **Add Medication** icon on right side of screen.
  - The <u>first</u> time a medication is added, choose a search method and select **I would like to search for the medication** then tap **OK**.
    - In the Select Medication screen, enter the name of the medication, then tap Enter.
    - Advise entering one word in the name of the medication as system will present all medications containing the word entered.
  - Choose the medication, then click **OK**.
- **<u>STEP 3</u>**: Enter **Dose** and add the number based on the Dose Units (example 1 for tablet, 20 for milligrams).
- **<u>STEP 4</u>**: Enter **Dose Units** in dropdown.
- **<u>STEP 5</u>**: Frequency in dropdown.
  - If the required frequency is not on the list, enter S in the box, then choose See Special Instructions/Custom Frequency Definition.
    - Enter the Frequency in Medication Special Instructions.

See Special Instructions Custom Frequency Definition

Cuscom Frequency Definition

- **<u>STEP 6</u>**: Enter Route. Click in the box to auto-populate the route for the medication. Use the dropdown to change if necessary.
- **<u>STEP 7</u>:** Enter **Start Date**, use current date.

| 0 | When entering a new medication              |
|---|---------------------------------------------|
| - | C I would like to search for the medication |
|   |                                             |
|   |                                             |
|   | QK                                          |

| Code   | Name                               | 1                                                                                                    | Action                                                                                                    | Other Name                                                                                                    |
|--------|------------------------------------|----------------------------------------------------------------------------------------------------|----------------------------------------------------------------------------------------------------|----------------------------------------------------------------------------------------------------|
| LA0306 | Lasix By Mouth Tablet 20 MG        |                                                                                                    |                                                                                                    | Furosemide tablets                                                                                                    |
| LA0307 | Lasix By Mouth Tablet 40 MG        |                                                                                                    |                                                                                                    | Furosemide tablets                                                                                                    |
| LA0308 | Lasix By Mouth Tablet 80 MG        |                                                                                                    |                                                                                                    | Furosemide tablets                                                                                                    |
|        |                                    |                                                                                                    |                                                                                                    |                                                                                                    |
|        |                                    |                                                                                                    |                                                                                                    |                                                                                                    |
|        | Code<br>LA0306<br>LA0307<br>LA0308 | Code         Name           LA0306         Lasix By Mouth Tablet 20 MG           LA0307         Lasix By Mouth Tablet 40 MG           LA0308         Lasix By Mouth Tablet 80 MG | Code         Name         /           LA0306         Lasx By Mouth Tablet 20 MG         Lasx By Mouth Tablet 40 MG           LA0307         Lasx By Mouth Tablet 40 MG           LA0308         Lasx By Mouth Tablet 80 MG | Code         Name         /         Action           LA0306         Lask By Mouth Tablet 20 MG             LA0307         Lask By Mouth Tablet 40 MG             LA0308         Lask By Mouth Tablet 80 MG |

| try                                                     |                                                                                                    |
|---------------------------------------------------------|----------------------------------------------------------------------------------------------------|
| Lask By Mouth Tablet 20 MG                              |                                                                                                    |
| n Group IT Hospice Covered                              |                                                                                                    |
| 1                                                       |                                                                                                    |
| Tablet • Tablet                                         |                                                                                                    |
| daily Every Day                                         |                                                                                                    |
| PO                                                      | •                                                                                                    |
| By Mouth                                                |                                                                                                    |
| 04-17-2025 💌                                            |                                                                                                    |
| 184690 Test1, Dr (MD#1)                                 |                                                                                                    |
|                                                         | _                                                                                                    |
| Continent lines have been be add additional information |                                                                                                    |
|                                                         | Lask By Mouth Tablet 20 MG n group F Hospice Covered Tablet Tablet Tablet Tablet Gdafy Every Day PO By Mouth 04-17-2025 ISH690 Test1, Dr (MD#1) |

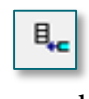

event ad

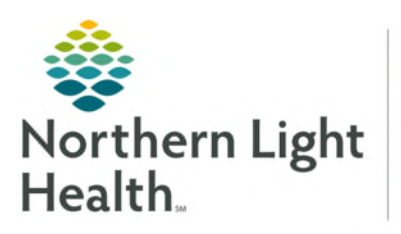

- **<u>STEP 8</u>**: Enter **Start Physician**. If blank or did not auto-populate correct name, use dropdown to choose.
  - For Providers entering their own orders, if name is not in the dropdown, click **Select another physician** to open the search box to enter.
- STEP 9:Enter Medication Special Instructions. If See Special Instructions Custom Frequency<br/>Definition was entered for Frequency, free text the information here.
  - Optional box to add additional information.
- **STEP 10:** Click **OK** to save.
  - If patient chart has a MAR set up, the system will prompt to add saved medications to the MAR.
    - Choose **Yes** to add one medication.
    - Choose **Yes to all** if multiple medications have been added to the chart and should be added to the MAR.
    - If **Oxygen** is added to the Medications screen, chose **No** when prompted to add it to the MAR.

| Confirm |                                                    |                                     |                                           |                                        |                          | × |
|---------|----------------------------------------------------|-------------------------------------|-------------------------------------------|----------------------------------------|--------------------------|---|
| ?       | Do you want to add mee<br>This medication can be a | dication 'Lasix E<br>added to MAR a | By Mouth Tablet 20<br>as Scheduled or (an | MG' active from 0<br>d) PRN medication | 4-17-2025 to active MAR? |   |
|         | Yes                                                | No                                  | Yes to all                                | No to all                              | Cancel                   |   |

- Add Medication to MAR box appears.
  - Add as: Remove checkmark for PRN or Scheduled as appropriate.
  - **Frequency**: Most Medication Frequencies have Predefined times. To add or change times, choose **Custom Frequency**.
    - Edit time under Occurs at:
    - o Click OK to save.

| Frequency                                                                                              | ×                                                                                              |
|----------------------------------------------------------------------------------------------------|------------------------------------------------------------------------------------------------|
| C <u>D</u> aily<br>C <u>D</u> aily<br>C <u>W</u> eekly<br>C <u>M</u> onthly                            | 1 🛓 day(s)                                                                                     |
| ে Occurs at:<br>9:00a বৃ<br>টি<br>টি<br>টি<br>টি<br>টি<br>টি<br>টি<br>টি<br>টি<br>টি<br>টি<br>টি<br>টি | C Occurs Every:<br>1 + Hour(s)<br>C Occurs Count:<br>1<br>Start at: 12:00a - End at: 12:200a - |
|                                                                                                    | OK Cancel                                                                                      |

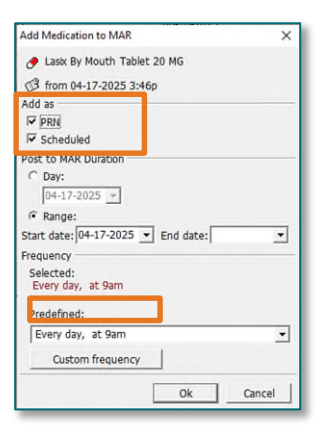

<u>NOTE</u>: Netsmart will automatically create an order to be sent for review and signature. To prevent the order from being created, click the box in column Do Not Create Order.

## Drug to Drug Interactions.

When adding a new medication, Drug/Drug Interactions must be run.

- **<u>STEP 1</u>**: In the top right, click the **Drug /Drug Int...** button.
- **<u>STEP 2</u>**: In **Drug/Drug Interactions** set up box, click **OK**.
- **<u>STEP 3</u>**: Review for Interactions with medication(s) added.
- Ending Medications
- **<u>STEP 1</u>**: Click in the **End date** column.
- **<u>STEP 2</u>**: On the keyboard, tap the **T** key to add today's date.
  - If entering a different date, click the dropdown in the **End date** box for a calendar.
  - <u>NOTE</u>: Netsmart will automatically create an order to be sent for review and signature. To prevent the order from being created, click the box in column Do Not Create End Order.

The medication(s) will disappear from the screen. To view all ended medications, click the radio button for All Medications at top left of screen.

The medication will be ended on the MAR automatically.

For questions regarding process and/or policies, please contact your unit's Clinical Educator or Health Informaticist. For any other questions please contact the Customer Support Center at: 207-973-7728 or 1-888-827-7728.

| Drug/Drug I                           | nteractions                                                                         | ×                |
|---------------------------------------|-------------------------------------------------------------------------------------|------------------|
| As of Date                            | 04-17-2025                                                                          | •                |
| Existing     New Me                   | Medications                                                                         |                  |
|                                       |                                                                                     | 111              |
| 1 Infor<br>Intera<br>Drug 1<br>Medi-1 | mation:<br>ction Checking search<br>to Drug interactions b<br>Span medications only | es for<br>etween |
|                                       | ОК                                                                                  | <u>C</u> ancel   |